# LAMPIRAN

Lampiran 1

Pembuatan serum darah

prinsip:

Sejumlah serum darah dimasukkan kedalam tabung, lalu dibiarkan membeku. Kemudian disentrifuge pada kecepatan 3000 rpm selama 10 menit. Serum yang telah dipisahkan diambil dan disimpan dalam lemari es setelah diberi etiket atau label.

cara kerja

pembuatan serum

1. mengambil darah sebanyak 3 ml.

2. darah dibiarkan dalam tabung sampai membeku.

3. bekuan darah dalam tabung disentrifuge selama 10 menit pada kecepatan 3000 rpm.

4. ambil serum dan disimpan pada lemari es yang terlebih dahulu diberi label.

| Pengertian                | : Pemeriksaan kadar besi dalam darah, untuk<br>membedakan anemia akibat menurunnya zat besi<br>dengan anemia lainnya. |
|---------------------------|----------------------------------------------------------------------------------------------------|
| Metode pemeriksaan        | : Spektrofotometri                                                                                                    |
| Prinsip                   | : Kadar SI diukur secara kuantitatif menggunakan alat automatic Analyzer.                                             |
| Tujuan                    | : Mengetahui kadar Serum iron dalam sampel                                                                            |
| Alat<br>Bahan Pemeriksaan | : Chemical Analyzer Ilab Taurus<br>: Serum dan plasma                                                                 |
| Reagen                    | : Reagen serum iron                                                                                                   |
| Nilai Normal              | : $35 - 150 \ \mu g/dL$                                                                                               |
| Langkah kerja             | :                                                                                                    |

Prosedur Pemeriksaan Serum Iron

A. Cara menyalakan alat

- 1. Lalu tekan ke posisi ON pada tombol power yang ada pada sisi samping alat.
- 2. Ditunggu sampai sekitar 15 menit sampai status alat dalam kondisi "**READY**"
- 3. Kemudian lakukan satr up untuk maintenance harian dengan cara sebagai berikut:
- 4. Tekan "START" pada main menu kiri atas pada monitor alat

- 5. Tekan **"RESET"** kemudian beri tana (V) pada menu "**START UP**" lalu tekan **"START"**
- B. Mengerjakan kalibrasi
  - 1. Tekan "start" pada main menu kiri atas dari monitor alat
  - 2. Tekan "reset" lalu beri tanda (V) pada menu kalibrasi
  - 3. Menu kalibrasi

Dua klik (Reagen Blank dan Kalibrasi) untuk melakukan reagen blank dan kalibrasi. Pilih pemeriksaan yang ingin dilkukan

- 4. Kemudian tempatkan bahan kalibrator pada posisi yang sudah dibuat sebelumnya.
- 5. Tekan "**OK**"
- 6. Lalu tekan "Start" lalu pilih "next page" lalu pilih "continue"
- C. Melihat hasil kalibrasi
  - 1. Tekan calibration lalu lihat menu status keterang calibrasi:
  - 2. Apabila hasil kalibrasi masuk dalam range maka akan keluar flag "**OK**"
  - 3. Apabila hasil kalibrasi tidak masuk dalam range maka akan keluar flag sebagai berikut:
  - 4. Jika ingin melihathasil factor yang didapat dari setiap parameter yang dikalibrasi caranya sebagai berikut
    - a) Pilih routine lalu pilih menu calibration lalu pilih menu photometric
    - b) Nilai factor ditunjukan pada kolom "K\_VALUE"
- D. Mengerjakan sampel pasien

Jika alat sudah terkoneksi ke LIS, maka sampel pasien dikerjakan dengan menggunakan sampel rack. Jika belum terkoneksi LIS maka dapat dilakukan secara sebagai berikut:

- 1. Tekan menu sampel lalu pilih menu FE serum
- 2. Masukan sampel ID
- 3. Beri tanda (V) pada menu "START" bila menginginkan sampel cito
- 4. Pilih **Rack** lalu pilih **Rack Number** lalu pilih **No Rack** sampel sesuai rack yang tersedia
- 5. Pilih posisi sampel yang ingin ditempatkan dari posisi 1 s/d 5 lalu tekan **OK**
- 6. Pilih test yang di inginkan
- 7. Kemudian tekan "Register" untuk menyimpan data yang sudah kita buat

Interpretasi hasil:

*Serum iron*:  $60 - 70 \ \mu g/dL$ 

#### Lampiran 2

#### Prosedur Pemeriksaan total iron binding capacity

| : Pemeriksaan TIBC dilakukan untuk mengetahui jumlah<br>transferin yang beredar dalam sirkulasi darah. TIBC<br>setara dengan total transferin dalam tubuh. |  |  |  |  |  |
|----------------------------------------------------------------------------------------------------|--|--|--|--|--|
| : Spektrofotometri                                                                                                    |  |  |  |  |  |
| : Mengukur kemampuan darah unuk mengikat dan mengangkut zat besi ke seluruh tubuh.                                                                         |  |  |  |  |  |
| : Mengetahui kadar TIBC dalam sampel                                                                                                    |  |  |  |  |  |
| : Chemical Analyzer Ilab Taurus<br>: Serum, Plasma<br>: Reagen <i>total iron binding capacity</i><br>: 240 – 445 μg/dL                                     |  |  |  |  |  |
|                                                                                                    |  |  |  |  |  |

- A. Cara menyalakan alat
  - 1. Lalu tekan ke posisi ON pada tombol power yang ada pada sisi samping alat.
  - 2. Ditunggu sampai sekitar 15 menit sampai status alat dalam kondisi "**READY**"
  - 3. Kemudian lakukan satr up untuk maintenance harian dengan cara sebagai berikut:
  - 4. Tekan "START" pada main menu kiri atas pada monitor alat
  - 5. Tekan **"RESET"** kemudian beri tana (V) pada menu "**START UP**" lalu tekan **"START"**
- B. Mengerjakan kalibrasi
  - 1. Tekan "start" pada main menu kiri atas dari monitor alat
  - 2. Tekan "reset" lalu beri tanda (V) pada menu kalibrasi
  - 3. Menu kalibrasi
  - 4. Dua klik (Reagen Blank dan Kalibrasi) untuk melakukan reagen blank dan kalinrasi. Pilih pemeriksaan yang ingin dilkukan
  - 5. Kemudian tempatkan bahan kalibrator pada posisi yang sudah dibuat sebelumnya.
  - 6. Tekan "**OK**"
  - 7. Lalu tekan "Start" lalu pilih "next page" lalu pilih "continue"
- C. Melihat hasil kalibrasi
  - 1. Tekan calibration lalu lihat menu status keterang calibrasi:

- 2. Apabila hasil kalibrasi masuk dalam range maka akan keluar flag "**OK**"
- 3. Apabila hasil kalibrasi tidak masuk dalam range maka akan keluar flag sebagai berikut:
- 4. Jika ingin melihathasil factor yang didapat dari setiap parameter yang dikalibrasi caranya sebagai berikut
  - a) Pilih routine lalu pilih menu calibration lalu pilih menu photometric
  - b) Nilai factor ditunjukan pada kolom "K\_VALUE"
- D. Mengerjakan sampel pasien

Jika alat sudah terkoneksi ke LIS, maka sampel pasien dikerjakan dengan menggunakan sampel rack. Jika belum terkoneksi LIS maka dapat dilakukan secara sebagai berikut:

- 1. Tekan menu sampel lalu pilih menu TIBC
- 2. Masukan sampel ID
- 3. Beri tanda (V) pada menu **"START"** bila menginginkan sampel cito
- 4. Pilih **Rack** lalu pilih **Rack Number** lalu pilih **No Rack** sampel sesuai rack yang tersedia
- 5. Pilih posisi sampel yang ingin ditempatkan dari posisi 1 s/d 5 lalu tekan **OK**
- 6. Pilih test yang di inginkan
- 7. Kemudian tekan "Register" untuk menyimpan data yang sudah kita buat

|    | NAMA | USIA | JENIS   | Kadar      | HASIL PEMERIKSAAN |      |
|----|------|------|---------|------------|-------------------|------|
| NO |      |      | KELAMIN | Hemoglobin | SI                | TIBC |
| 1  | SR   | 32   | Р       | 7.8        | 106               | 340  |
| 2  | BM   | 37   | Р       | 9.0        | 54                | 288  |
| 3  | D    | 42   | Р       | 6.8        | 64                | 289  |
| 4  | AS   | 21   | L       | 8.0        | 120               | 356  |
| 5  | MRY  | 12   | L       | 10.1       | 70                | 285  |
| 6  | Т    | 32   | L       | 8.8        | 74                | 297  |
| 7  | РК   | 65   | L       | 9.2        | 88                | 330  |
| 8  | CD   | 43   | Р       | 9.4        | 60                | 326  |
| 9  | RF   | 18   | Р       | 8.9        | 54                | 260  |
| 10 | JD   | 30   | Р       | 8.0        | 85                | 319  |
| 11 | GYH  | 28   | L       | 8.3        | 39                | 264  |
| 12 | MRD  | 19   | L       | 6.7        | 101               | 285  |
| 13 | S    | 31   | Р       | 8.6        | 85                | 288  |
| 14 | RS   | 23   | Р       | 8.9        | 62                | 288  |
| 15 | SW   | 24   | Р       | 8.2        | 70                | 247  |
| 16 | DA   | 27   | L       | 12.3       | 73                | 264  |
| 17 | Н    | 53   | Р       | 9.3        | 65                | 290  |
| 18 | LA   | 46   | Р       | 9.3        | 133               | 369  |
| 19 | AC   | 32   | Р       | 10.4       | 27                | 261  |
| 20 | TFR  | 13   | Р       | 9.8        | 45                | 231  |
| 21 | RDE  | 31   | Р       | 7.9        | 85                | 184  |
| 22 | SIU  | 27   | L       | 9.7        | 44                | 264  |
| 23 | HST  | 13   | Р       | 8.6        | 29                | 232  |
| 24 | TR   | 34   | Р       | 7.3        | 35                | 257  |
| 25 | ENE  | 16   | Р       | 8.5        | 42                | 215  |
| 26 | DAP  | 22   | Р       | 10.5       | 50                | 228  |
| 27 | AMY  | 24   | L       | 10.4       | 57                | 275  |
| 28 | EBM  | 8    | L       | 9.4        | 56                | 286  |
| 29 | NFV  | 14   | L       | 8.3        | 45                | 268  |
| 30 | ZF   | 5    | Р       | 10.1       | 72                | 336  |
| 31 | CPN  | 16   | Р       | 7.4        | 25                | 284  |
| 32 | ACD  | 21   | Р       | 8.0        | 18                | 248  |
| 33 | NS   | 20   | Р       | 7.5        | 31                | 214  |
| 34 | AAP  | 15   | L       | 7.8        | 70                | 242  |
| 35 | RA   | 19   | Р       | 7.2        | 99                | 341  |
| 36 | КК   | 27   | L       | 8.2        | 167               | 432  |
| 37 | J    | 38   | L       | 8.9        | 59                | 288  |
| 38 | Р    | 56   | L       | 8.8        | 117               | 239  |
| 39 | SR   | 38   | Р       | 8.9        | 84                | 189  |
| 40 | PM   | 47   | Р       | 8.1        | 68                | 287  |
| 41 | Н    | 50   | L       | 9.9        | 363               | 572  |
| 42 | ERP  | 10   | L       | 8.0        | 63                | 291  |
| 43 | R    | 34   | L       | 8.0        | 63                | 428  |

Tabel data hasil pemeriksaan serum iron dan total iron binding capacity di rs Advent

| 44 | VV  | 25 | Р | 8.4 | 45 | 268 |
|----|-----|----|---|-----|----|-----|
| 45 | APW | 21 | Р | 7.0 | 61 | 289 |
|    |     |    |   |     |    |     |

dari Januari 2023 – Mei 2024

| 46 | ZAP | 15 | Р | 9.8  | 39  | 267 |
|----|-----|----|---|------|-----|-----|
| 47 | SMP | 18 | Р | 7.6  | 60  | 221 |
| 48 | AD  | 12 | Р | 6.9  | 53  | 280 |
| 49 | MH  | 5  | L | 7.8  | 67  | 228 |
| 50 | RSA | 13 | Р | 7.6  | 48  | 206 |
| 51 | ТКҮ | 22 | Р | 8.2  | 39  | 280 |
| 52 | W   | 31 | Р | 9.2  | 79  | 341 |
| 53 | ER  | 45 | Р | 8.2  | 56  | 269 |
| 54 | PO  | 37 | L | 9.2  | 41  | 249 |
| 55 | Y   | 29 | L | 8.2  | 102 | 378 |
| 56 | SRT | 24 | Р | 7.3  | 73  | 285 |
| 57 | AS  | 19 | Р | 8.6  | 80  | 301 |
| 58 | FFA | 21 | L | 5.8  | 64  | 195 |
| 59 | DF  | 31 | L | 8.1  | 64  | 284 |
| 60 | DG  | 14 | Р | 9.6  | 60  | 295 |
| 61 | AA  | 22 | L | 8.2  | 59  | 277 |
| 62 | AP  | 26 | Р | 10.1 | 55  | 277 |
| 63 | ARS | 25 | Р | 8.6  | 65  | 392 |
| 64 | AT  | 6  | Р | 7.5  | 69  | 441 |
| 65 | AY  | 29 | Р | 8.4  | 39  | 188 |
| 66 | CM  | 31 | L | 11.8 | 119 | 302 |
| 67 | D   | 36 | Р | 10.9 | 57  | 308 |
| 68 | КН  | 58 | L | 13.0 | 32  | 206 |
| 69 | FS  | 28 | Р | 6.3  | 22  | 106 |
| 70 | D   | 59 | L | 9.2  | 89  | 321 |
| 71 | R   | 52 | Р | 8.0  | 51  | 288 |
| 72 | EU  | 39 | Р | 4.6  | 55  | 275 |
| 73 | GS  | 40 | Р | 10.8 | 84  | 352 |
| 74 | ССК | 17 | Р | 8.3  | 28  | 191 |
| 75 | PN  | 19 | Р | 8.0  | 59  | 326 |
| 76 | RE  | 30 | Р | 8.8  | 62  | 283 |
| 77 | SF  | 41 | Р | 7.8  | 65  | 295 |
| 78 | MJR | 6  | L | 7.4  | 70  | 287 |
| 79 | MTS | 9  | L | 9.4  | 43  | 223 |
| 80 | MDT | 17 | L | 8.0  | 80  | 339 |
| 81 | ТОК | 22 | Р | 8.3  | 46  | 250 |
| 82 | ZA  | 15 | Р | 9.0  | 73  | 266 |
| 83 | RV  | 34 | L | 8.9  | 64  | 284 |
| 84 | DA  | 45 | Р | 6.8  | 156 | 323 |
| 85 | ES  | 67 | Р | 8.1  | 54  | 275 |
| 86 | NHR | 43 | Р | 8.4  | 44  | 260 |
| 87 | GUD | 15 | Р | 7.9  | 65  | 295 |
| 88 | AWT | 19 | Р | 9.1  | 70  | 323 |
| 89 | SNY | 10 | Р | 7.8  | 87  | 339 |
| 90 | FTP | 24 | Р | 10.8 | 116 | 368 |
| 91 | SGA | 21 | L | 9.6  | 25  | 247 |
| L  |     |    |   |      | 1   |     |

| NO  | NAMA | USIA              | JENIS     | Kadar      | HASIL PEMERIKSAAN |            |
|-----|------|-------------------|-----------|------------|-------------------|------------|
| -NG | NAMA | USIA <sup>1</sup> | KENAYPIIN | Hemoglábin | HASIL PEN         | IERIK SARA |
|     |      |                   | KELAMIN   | Hemoglobin | SI                | TIBC       |
| 93  | SB   | 20                | Р         | 9.4        | 358               | 616        |
| 94  | R    | 51                | Р         | 8.7        | 29                | 278        |
| 95  | ТР   | 40                | L         | 9.5        | 60                | 306        |
| 96  | EHL  | 6                 | Р         | 7.8        | 57                | 270        |
| 97  | RDS  | 24                | Р         | 6.9        | 38                | 250        |
| 98  | KI   | 54                | Р         | 7.9        | 137               | 388        |
| 99  | S    | 53                | Р         | 8.6        | 38                | 239        |
| 100 | VTI  | 20                | Р         | 8.3        | 27                | 265        |
| 101 | RK   | 23                | L         | 10.0       | 35                | 258        |
| 102 | CR   | 56                | L         | 7.0        | 50                | 265        |
| 103 | FL   | 18                | Р         | 8.0        | 52                | 279        |
| 104 | MD   | 6                 | L         | 6.9        | 34                | 325        |
| 105 | FPL  | 7                 | Р         | 7.7        | 55                | 287        |
| 106 | HYS  | 14                | Р         | 5.7        | 8                 | 264        |
| 107 | SEF  | 19                | L         | 8.1        | 60                | 279        |
| 108 | VF   | 22                | Р         | 7.0        | 28                | 282        |

Nilai rujukan:

Serum iron: Perempuan: 50 - 170 mg/dl Laki-laki: 65 – 175 mg/dl

TIBC: 250 - 450 mg/dl

Hemoglobin: Perempuan: 12-16 g/dl Laki-laki: 14-18 g/dl

| CS Opendia: designa CamScarrow | - <b>8</b> 6 | Kemenkes |  |
|--------------------------------|--------------|----------|--|
| 1                              |              |          |  |

Kementerian Kesehatan Pelitikkes fangungkarang

 Jalan Soekarno Hatta No.6 Bandar Lampung Lampung 35145
(0721) 783852
https://poltekkes-ijk.ac.id

Nomor : PP.03.04/F.XLIII/ 4142 /2024 Lampiran : 1 eks Hal : Izin Penelitian

5 Juli 2024

Yth, Direktur RS. Advent Bandar Lampung Di- Tempat

Sehubungan dengan penyusunan Karya Tulis Ilmiah bagi mahasiswa Tingkat III Program Studi Teknologi Laboratorium Medis Program Diploma Tiga Jurusan Teknologi Laboratorium Medis Politeknik Kesehatan Kementerian Kesehatan Tanjungkarang Tahun Akademik 2023/2024, maka kami mengharapkan dapat diberikan izin kepada mahasiswa kami untuk dapat melakukan penelitian di Institusi yang Bpk/Ibu pimpin. Adapun mahasiswa yang melakukan penelitian adalah sebagai berikut:

| No | NAMA                              | JUDUL PENELITIAN                                                                                                    | TEMPAT<br>PENELITIAN                    |
|----|-----------------------------------|----------------------------------------------------------------------------------------------------|-----------------------------------------|
| 1. | Lia Febriyanti<br>NIM: 2113453099 | Gambaran hasil pemeriksaan serum iron dan total iron<br>binding capacity pada penderita anemia di rs advent<br>tahun 2023 sampai mei 2024 | Rumah Sakit<br>Advent Bandar<br>Lampung |

Atas perhatian dan kerjasamanya diucapkan terima kasih.

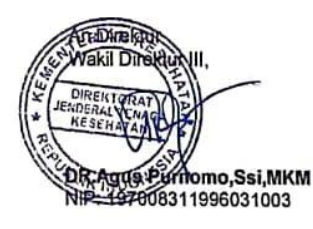

Tembusan: 1.Ka.Jurusan Teknologi Laboratorium Medis 2.Ka.Bid.Diklat

Kemenlerian Kesehatan tidak menerima suap dar/alau gratifikasi dalam bentuk apapun. Jika terdapat potensi suap atau gratifikasi silahkan taporkan melalui HALO KEMENKES 1500567 dan https://doi.org/doi.org/doi.org/doi.org/doi.org/ tangan elektronik, silahkan unggah dokumen pada laman titteer terdanan doi doi.org/doi.org/doi.org/doi.org/doi.org/

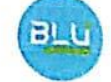

|                         | Jl. Teuku Umar No. 48, Bandar Lampung 3                                                   | 5148, Telp. 081366396618                                                 |
|-------------------------|-------------------------------------------------------------------------------------------|--------------------------------------------------------------------------|
|                         | SURAT KELAIKAN                                                                            | ETIK                                                                     |
|                         | (ETHICAL CLEARE)                                                                          | NCE)                                                                     |
|                         | Nomor : 043 /KEP- RSABL                                                                   | V11/2024                                                                 |
| KOMISTE HI<br>MEMPEL AJ | PENELIHAN RUMAH SAKII ADVEN<br>ARI DENGAN SEKSAMA RANCANGAN<br>DENGAN MENYATAKAN BAHWA PE | T BANDARALAMPL SU SETER M<br>PENELITIAN YANG DI SET 8<br>NELITIAN DENGAN |
| JUDUL                   | : "Gambaran Hasil Pemeriksaan Serun                                                       | i iron dan 1 otai iron Binome Contract                                   |
|                         | Pada Penderita Anemia Di RS Adv                                                           | ent Bandar Lampung Pada Tahan 2019                                       |
|                         | Mei 2024"                                                                                 |                                                                          |
| Peneliti                | : Lia Febriyanti                                                                          | ;                                                                        |
| NPM                     | : 2113453099                                                                              |                                                                          |
| INSTITUSI               | : Poltekes Kemenkes Program DIII                                                          | eknologi Laboratorium Medis                                              |
| 104451                  | RUMAH SAKIT ADVENT BAND                                                                   | ARLAMPUNG                                                                |

#### DINYATAKAN LAIK ETIK

Bandar Lampung, 09 Juli 2024

Ketua KEP-RSAB Kenny Sara Asih Nababan, Acepters, M.Kep

.

9

Catatan :

.

Keterangan I aik etik ini berlaku I (satu) tahun sejak tanggal dikeluarkan

Pada akhir Penelitian, Laporan Pelaksanaan harus diserhakan kepada Komite Etik Penelitian Rumah Sakit Advent Bandar Lampung dalam bentuk soft copy. Jika ada perubahan protokol atau perpanjangan Penelitian harus mengajukan kembali permohonan Kajian etik Penelitian.

#### LOG BOOK PENELITIAN

i

| Nama Mahasiswa<br>NIM<br>Judul Penelitian<br>Pembimbing Utama |                             | hasiswa : Lia Febriyanti<br>: 2113453099<br>nelitian : Gambaran Hasil Pemeriksaan Serum Iron dan Told<br>Capacity Pada Penderita Anemia Di RS Advent E<br>Pada Tahun 2023 – Mei 2024<br>: Hj. Maria Tuntun Siregar, S.Pd., M. Biomed |       |  |  |  |
|---------------------------------------------------------------|-----------------------------|----------------------------------------------------------------------------------------------------|-------|--|--|--|
| No                                                            | nbing Pendamping<br>Tanggal | : Sri Ujiani, SPd., M.Biomed<br>Jenis Kegiatan                                                                                                    | Paraf |  |  |  |
| 1.                                                            | 5 Juli 2024                 | Pengajuan Surat Izin Penelitian ke RS<br>Advent bagian diklat                                                                                                    | Party |  |  |  |
| 1.                                                            | 10 Juli 2029                | Mendapatkan Sunt Jun Penelitian<br>Obri RS Advent                                                                                                    | PAL   |  |  |  |
| 3.                                                            | 10 Jul 2024                 | Pengajuan IJin Pengambilan data di bagian<br>Kaboratorium Rs Advent                                                                                                    | Gab   |  |  |  |
| 4.                                                            | 17 Juli 2039                | Ringambilan data berupa hasil pemerikanan<br>Laboratorium di RS Alvent                                                                                                    | yab   |  |  |  |
|                                                               |                             |                                                                                                    |       |  |  |  |
|                                                               |                             |                                                                                                    | · .   |  |  |  |

١

!

Mengetahui,

Pembimbing Utama

Hj. Maria Tuntun Siregar, S.Pd., M.

### KARTU BIMBIMNGAN KTI PROGRAM STUDI TEKNOLOGI LABORATORIUM MEDIK PROGRAM DIPLOMA TIGA TAHUN AKADEMIK 2023-2024

| Nama Mahasiswa   | : | Lia Febriyanti                                       |
|------------------|---|------------------------------------------------------|
| NIM              | : | 2113453099                                           |
| Judul KTI        | : | Gambaran Hasil Pemeriksaan Serum Iron Dan Total Iron |
|                  |   | Binding Capacity Di RS Advent Tahun 2023 – Mei 2024  |
| Pembimbing Utama | : | Maria Tuntun Siregar, S.Pd., M. Biomed               |

| No  | Tanggal Bimbingan | Materi Bimbingan                                                                                         | Keterangan                      | Paraf |
|-----|-------------------|----------------------------------------------------------------------------------------------------|---------------------------------|-------|
| 1.  | 09 /- 21          | Bab ] : Konsultasi proposal<br>Perbaikan latar bulakang                                                  | Revisi                          | rk    |
| 2.  | 15 1-21           | Bab I ; perbaitan latar behtang<br>Bab Ii : Menambah Teori                                               | Revisi                          | -de-  |
| 3.  | 1/02              | Bab I : ferbaikan Tujuan penelitian<br>Bab III : perbaikan DO                                            | kevisi                          | -le   |
| 4.  | 13 /2024<br>02    | Bab I : kumusan Masalah<br>Babli : kerungka Konsep                                                       | kevusi                          | -le   |
| 5.  | 28 12024          | Bab I: latar belatang<br>Perhaikan bab lil                                                               | Kevisi                          | rk    |
| 6.  | 7 1024            | Lampiran , Bah J , II III                                                                                | kensi                           | h     |
| 7.  | 19 1029           | Perbaikan Bab III, Paftar Pustata                                                                        | Reusi                           | ah    |
| 8.  | 25 7024           | Acc Sempro KTI                                                                                           | Acc                             | rhe   |
| 9.  | 2 2039            | Budul baru: Gambaran hasil poubium<br>Si dan TIBC pada penderita anomia<br>di 145 Advent Jan 23 - Mei 29 | Acc                             | rh    |
| 10. | 16 / 2024<br>104  | Perbankan Bab III                                                                                        | Acc Perbaikan<br>Acc Penelitian | Ne    |
| 11. | 29 2029           | Konsultasi Hasıl Penelitian                                                                              | Revisi                          | n     |

CS

| 12. | 02/2029         | Perbautan Bab li         | kensi         | -de |
|-----|-----------------|--------------------------|---------------|-----|
| 13. | 16 12024        | Bah lý , Tabel           | <i>kevist</i> | rk  |
| 14. | 28 12024<br>105 | Bab IV , Rab V           | Revisi        | rk  |
| 15. | 3 /029<br>/0C   | Bab IV , Bab V           | kevisi        | rle |
| 16. | 21/2029         | Babli , Bably , lampirum | kevisi        | nh  |
| 17. | 08 102 9        | Acc Semhas               | Acc           | h   |
| 18. | 12 poza<br>108  | Bab IV , V , lampiran    | Revisi        | h   |
| 19. | 26 1029         | Acc Cetak                | Acc           | al  |

Ketua Prodi TLM Program Diploma Tiga

÷

S

el. te Misbahul Huda, S.Si., M.Kes NIP. 196912221997032001

#### KARTU BIMBIMNGAN KTI PROGRAM STUDI TEKNOLOGI LABORATORIUM MEDIK PROGRAM DIPLOMA TIGA TAHUN AKADEMIK 2023-2024

| Nama Mahasiswa   | : | Lia Febriyanti                                       |
|------------------|---|------------------------------------------------------|
| NIM              | : | 2113453099                                           |
| Judul KTI        | : | Gambaran Hasil Pemeriksaan Serum Iron Dan Total Iron |
|                  |   | Binding Capacity Di RS Advent Tahun 2023 - Mei 2024  |
| Pembimbing Utama | : | Sri Ujiani, S.Pd., M. Biomed                         |

| No  | Tanggal Bimbingan | Materi Bimbingan                                                              | Keterangan | Paraf    |
|-----|-------------------|-------------------------------------------------------------------------------|------------|----------|
| 1.  | 12Januari 2029    | Penulisan , Bab I latar belatang                                              | kevisi     | 8        |
| 2.  | 25 Januari 2029   | Lab i : latar belatang, Tuguan                                                | kevisi     | 2        |
| 3.  | 13 februari 2024  | Bab [: Turjuan, Babij Materi                                                  | Revisi     | Q        |
| 4.  | 27 februari 2021  | Bab I , Bab II. Rab III DO                                                    | Revisi     | Ø        |
| 5.  | 16 Maret 2029     | Bab III NO , Sampel Penelitian                                                | Revisi     | Ø        |
| 6.  | 83 Maret 8089     | Qab IÌI , Dapus, lampiran                                                     | Revisi     | 8        |
| 7.  | 29 Maret 2029     | ACC Sempro                                                                    | Acc        | <b>Q</b> |
| 8.  | 02 April 2029     | Judul baru : Gambaran hasil<br>Peneriksaan Si dan Tibo Jan 2023 -<br>Nes 2029 | Acc        | A        |
| 9.  | 03 April 2029     | Acc penelitian                                                                | Acc        | þ        |
| 10. | 7 Mei 8029        | Koneullasi Hasil Penelitian                                                   | Revisi     | Q        |
| 11. | 28 Mei 2029       | Bah lý                                                                        | Kevisi     | ð        |

CS

| 12. | lg Juni 8089    | Bab IV, Jabel, lampiran | kevisi        | A |
|-----|-----------------|-------------------------|---------------|---|
| 13. | 1 Juli 803-9    | Bah lý , Bab ý, dapur   | <b>pevisi</b> | 0 |
| 14. | 4 Juli 1004     | Bab Ý, lampiran         | Zevisi        | ş |
| 15. | 15 Juli 8039    | ACC Semhas              | Acc           | Ý |
| 16. | 86 Azistus 8029 | Bablÿ, Babÿ, lampıran   | Pevisi        | 8 |
| 17. | 30 Agustus 2024 | ACC Cetak               | ACC           | 8 |

Ketua Prodi TLM Program Diploma Tiga

PJ. ( Misbahul Huda, S.Si., M.Kes NIP. 196912221997032001

-

-

#### DOKUMENTASI PENELITIAN

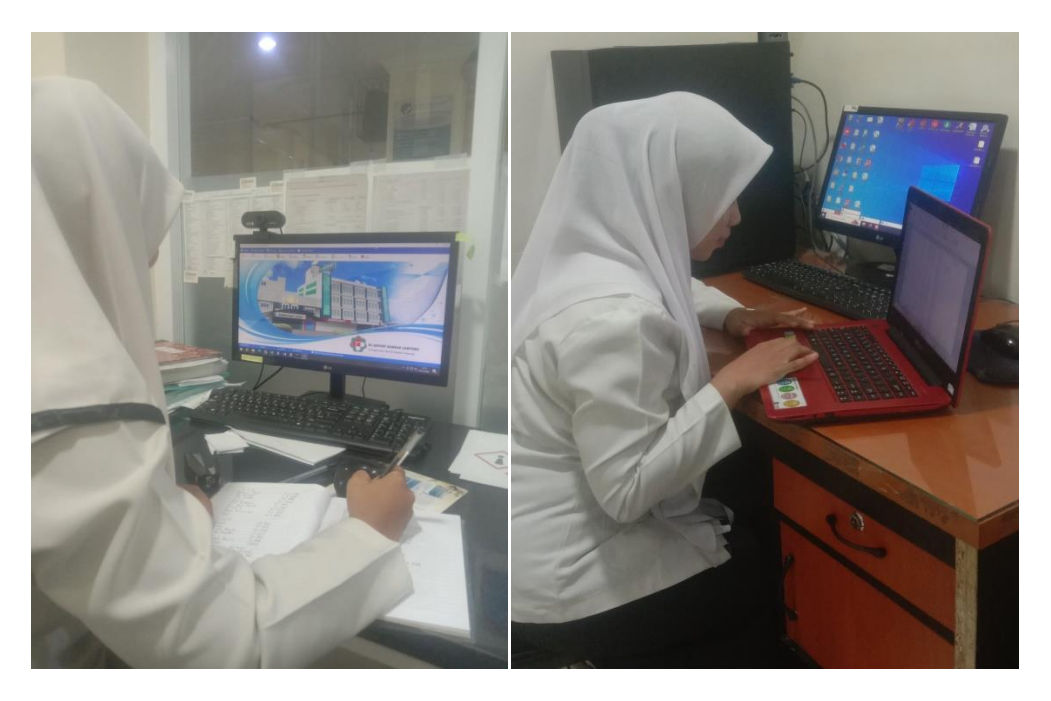

Gambar 1 Dokumentasi pengambilanGambar 2 Dokumentasi pengambilan data<br/>data serum iron

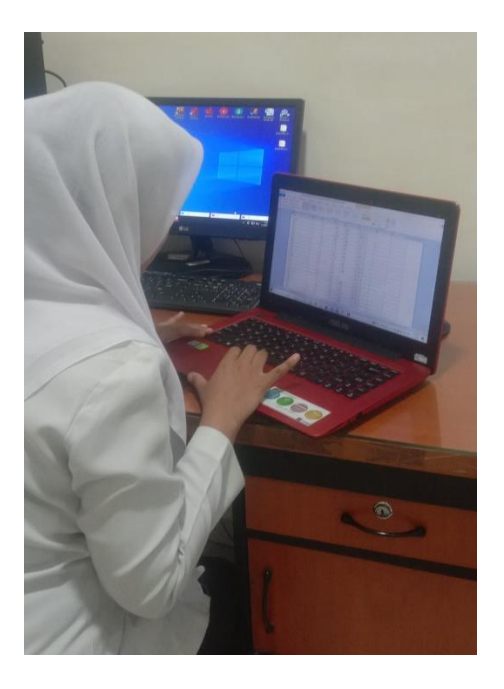

Gambar 3 Dokumentasi pengambilan data TIBC

## LIA FEBRIYANTI

### **ORIGINALITY REPORT** 18% 5% 6% PUBLICATIONS SIMILARITY INDEX **INTERNET SOURCES** STUDENT PAPERS **PRIMARY SOURCES** es.scribd.com 2% Internet Source 2% ojs.unud.ac.id 2 Internet Source text-id.123dok.com 2% 3 Internet Source perpustakaan.poltekkes-malang.ac.id 2% 4 Internet Source 123dok.com 2% 5 Internet Source repository.poltekkes-tjk.ac.id 2% 6 Internet Source www.scribd.com 1% 7 Internet Source Submitted to Udayana University % 8 **Student Paper** pdfcoffee.com 9

Internet Source

%

| 10 | Aryono Hendarto, Rhyno Febriyanto, Risma K.<br>Kaban. "Defisiensi Besi dan Anemia Defisiensi<br>Besi pada Anak Remaja Obes", Sari Pediatri,<br>2018<br>Publication | 1%  |
|----|----------------------------------------------------------------------------------------------------|-----|
| 11 | repository.unimus.ac.id                                                                                                    | 1%  |
| 12 | eprints.aiska-university.ac.id                                                                                                    | 1%  |
| 13 | docplayer.info<br>Internet Source                                                                                                    | 1%  |
| 14 | digilib.unimus.ac.id<br>Internet Source                                                                                                    | <1% |
| 15 | Submitted to HTM (Haridus- ja<br>Teadusministeerium)<br><sup>Student Paper</sup>                                                                                   | <1% |
| 16 | librepo.stikesnas.ac.id                                                                                                    | <1% |
| 17 | repository.itspku.ac.id                                                                                                    | <1% |
| 18 | id.drderamus.com<br>Internet Source                                                                                                    | <1% |
| 19 | repository.binadarma.ac.id                                                                                                    | <1% |

vdocuments.mx

Internet Source

20

<1%

| 21 | avicenna91.blogspot.com                                                                                                    | <1% |
|----|----------------------------------------------------------------------------------------------------|-----|
| 22 | id.123dok.com<br>Internet Source                                                                                                    | <1% |
| 23 | Submitted to iGroup<br>Student Paper                                                                                                    | <1% |
| 24 | lib.unnes.ac.id<br>Internet Source                                                                                                    | <1% |
| 25 | repository.poltekkesbengkulu.ac.id                                                                                                    | <1% |
| 26 | Diah Hermayanti, Fathiyah Syafitri.<br>"EFEKTIFITAS EKSTRAK DAUN KELOR<br>(Moringa oleifera lam) DALAM MEMPERBAIKI<br>PROFIL SERUM IRON, SATURASI<br>TRANSFERIN, DAN TOTAL IRON BINDING<br>CAPACITY TIKUS PUTIH JANTAN DIET RENDAH<br>ZAT BESI", Herb-Medicine Journal, 2020<br>Publication | <1% |
| 27 | Sarah Mersil. "Stomatitis sebagai Manifestasi<br>Oral dari Anemia Defisiensi Zat Besi disertai<br>Trombositosis", e-GiGi, 2021<br>Publication                                                                                                    | <1% |
| 28 | idoc.pub<br>Internet Source                                                                                                    | <1% |

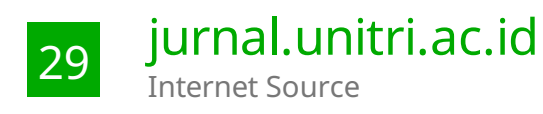

Exclude quotes Off Exclude bibliography Off

Exclude matches Off

## LIA FEBRIYANTI

| PAGE 1  |      |  |
|---------|------|--|
| PAGE 2  |      |  |
| PAGE 3  |      |  |
| PAGE 4  |      |  |
| PAGE 5  |      |  |
| PAGE 6  |      |  |
| PAGE 7  |      |  |
| PAGE 8  |      |  |
| PAGE 9  |      |  |
| PAGE 10 |      |  |
| PAGE 11 |      |  |
| PAGE 12 |      |  |
| PAGE 13 |      |  |
| PAGE 14 | <br> |  |
| PAGE 15 |      |  |
| PAGE 16 | <br> |  |
| PAGE 17 | <br> |  |
| PAGE 18 |      |  |
| PAGE 19 | <br> |  |
| PAGE 20 | <br> |  |
| PAGE 21 | <br> |  |
| PAGE 22 | <br> |  |
| PAGE 23 |      |  |
| PAGE 24 | <br> |  |
| PAGE 25 |      |  |